# 山东省普通高中学业水平合格考试 网上报名系统(考生端)

## 用户手册

### 日 期: 2022-09

### 一、系统介绍

本系统用于山东省普通高中学业水平合格考试网上报名,考 生首次登录系统,需要注册手机号并且修改初始密码(初始密码 为身份证号(护照号)后六位)。具有报名资格的考生可以进入 报名系统进行信息核对、报名及缴费、下载准考证操作。

本系统推荐使用谷歌浏览器、火狐浏览器、Edge浏览器等主流浏览器。

#### 二、操作步骤

(一) 系统登录

1. 进入系统

考生进入系统后,查看报名须知,如下图所示:

| l |                                                                                                    |
|---|----------------------------------------------------------------------------------------------------|
|   | 报名须知                                                                                                    |
|   | 报名时间                                                                                                    |
|   | 考生报名分为网上报名缴费(包含信息核对)和准考证打印二个阶段。<br>阶段一:2022年10月25日-31日,每天9:00-17:00考生登录报名系统,进行网上报名缴费。首次登录需要信息核对。<br>阶段二:2022年12月9日-14日,每天9:00-17:00,2022年12月15日-20日,每天7:00-20:00考 <u>生登</u> 录报名系统,下载并打印准考证。 |
|   | 注意事项                                                                                                    |
|   | 1.请在规定的时间内进行网上报名缴费和打印准考证。<br>2.若考籍信息有误,需联系所在学校的学籍管理员进行修改。<br>3.未认真核对造成考籍信息不正确,影响正常参加考试的,一切后果均由考生本人负责。<br>4.未成功缴纳考试费的考生,视为自动放弃,不能参加本次考试。<br>5.本系统推荐使用谷歌浏览器、火狐浏览器、Edge浏览器等主流浏览器。              |
|   | 巴 山东省普通高中学业水平合格考网上报名系统用户手册 下载                                                                                                    |
|   | 普通高中学业水平合格考试报名请点击                                                                                                    |
|   | 报名入口                                                                                                    |
|   | 鲁ICP备15041457号 🧶 鲁公网安备 37010202001292号                                                                                                    |

在报名须知页面,点击下方的【报名入口】按钮进入系统登录页面,如下图所示:

| 2022年学考报名冬季学业水平合格考试                                                                              | 考生登录                                                                                   |
|--------------------------------------------------------------------------------------------------|----------------------------------------------------------------------------------------|
| 登录必读                                                                                             | <b>考籍号(学籍号):</b> 请输入考籍号(学籍号)                                                           |
| 1.参加本次考试的所有考生,首次登录需点击右侧下方"手 <b>机注册</b> "<br>按钮会成注册后,方可登录系统进行服务 <b>创</b> 奏                        | 注:考籍号为19位数字。                                                                           |
| 2.手机注册时,需输入考籍号、身份证号和手机号,获取短信验证码<br>后完成注册操作。                                                      | <b>登录案码:</b> 请输入登录密码                                                                   |
| 3.手机注册完成后,考生登录系统时需输入考籍号(学籍号)、登录<br>密码(首次登录默认为身份证号后六位)和短信验证码。<br>4. 专记登录感知的考生。可使用本页面中"登录容码重要"功能或通 | 注:登录密码区分大小写字母,本次考试期间首次登录系统时,<br>登录密码为身份证号(或护照号)后六位。                                    |
| 过学校、县区招考机构将登录密码重置为首次登录默认密码。<br>5.忘记短信验证码可通过注册的手机号码在"找回短信验证码"中重                                   | 短信验证码: 请输入短信验证码                                                                        |
| 新获取。<br>6.若更换手机号码请联系学校管理员。<br>7.点击查看各级招生考试机构报名咨询电话。                                              | 注:短信验证研区分大小写字母,本次考试首次登录系统请点击<br>下方的 手机注册 按钮,获取短信验证码(本次考试明间一重<br>有效,下次登录时无需重新获取),请受善保管。 |
|                                                                                                  | 图片验证码: 请输入图片验证码                                                                        |
|                                                                                                  | 手机注册 登录                                                                                |

2. 考生注册

首次登录报名系统需要注册手机号,获取登录用的短信验证 码。点击系统登录页面的【手机注册】按钮后进入手机注册页面 (如下图所示), 依次输入考籍号(学籍号)、身份证号(或护照 号)、注册的手机号码, 点击【获取短信验证码】按钮, 会接收 到短信验证码(该验证码在当次报名考试期间一直有效, 请妥善 保管), 输入短信验证码、图片验证码后, 点击【注册】按钮进 行注册。

| ④ 山东省普通高中学业水平合格考试              | 网上报名系统                                                             |
|--------------------------------|--------------------------------------------------------------------|
|                                | 手机注册                                                               |
| 考籍号(学籍号):                      | 请输入考籍号(学籍号)                                                        |
| 身份证号(或护照号):                    | 注:考辑号为19位数字。<br>谐输入身份证号(或护照号)                                      |
|                                | 注:身份证号(或护照号)包含字母的,统一为大写。                                           |
| 手机号码:                          | 请输入注册的手机号码                                                         |
|                                | 注:该手机号用于登录密码重置、短信验证码找回及考试成绩推送,请确<br>保真实有效。                         |
| 短信验证码:                         | 请输入短信验证码 获 <b>取短信验证码</b>                                           |
| 图片验证码:                         | 请输入图片验证码                                                           |
| 1. JE                          | 江田                                                                 |
| 注意<br>1、接收短<br>2、如未收<br>3、登录密码 | 言前 ,请关闭手机短信拦截功能;<br>则短信 ,请更换其他手机号码或五分钟后再试;<br>马重置和短信验证码找回每天共有十次机会。 |
| 注册成功后,系统提示注册                   | 成功,如下图所示:                                                          |
| 192.168.160.1 显示               |                                                                    |

| ④ 山东省普通高中学业水平台             | 除金                                                                              |
|----------------------------|---------------------------------------------------------------------------------|
|                            | 手机注册                                                                            |
| 考證号(学譜-                    | 9):                                                                             |
| 身份证号(这种题号                  | 注:考销号为19位数学。 ): 注:身份证号(成阶明号)包含字母的,统一为大司。                                        |
| 主机号                        | <b>研:</b><br>注: 该手机号用于查录商码重量、短信输证码批阅及考试的原则推送、请确<br>保真实有效。                       |
| 短行曲动证                      | <b>新:</b> 重新获取62                                                                |
| 開片验证                       | ···· 077877                                                                     |
| 注意<br>1、接收<br>2、如末<br>3、登录 | 返回 注册<br>双短信前,请关闭手机短信拦截功能;<br>8收到应信,请更换其他手机号码或五分钟后再试;<br>8密码重置和短信验证码找回每天共有十次机会。 |

3. 考生登录

返回系统登录页面,在系统登录页面输入考籍号(学籍号)、 登录密码(首次登录默认为身份证号(或护照号)后六位)、短 信验证码、图片验证码,点击【登录】按钮,即可登录系统,如

## 下图所示:

| 登录必读                                                                                             | 考籍号(学籍号): 请输入考籍号(学籍号)                                                              |
|--------------------------------------------------------------------------------------------------|------------------------------------------------------------------------------------|
| 1.参加本次考试的所有考生,首次登录需点击右侧下方" <b>手机注册</b> "<br>按钮完成注册后,方可登录系统进行据名微声                                 | 注:考籍号为19位数字。                                                                       |
| 2.手机注册时,需输入考籍号、身份证号和手机号,获取短信验证码<br>后完成注册操作。                                                      | 登录密码: 请输入登录密码                                                                      |
| 3.手机注册完成后,考生登录系统时需输入考籍号(学籍号)、登录<br>密码(首次登录默认为身份证号后六位)和短信验证码。<br>4.忘记登录密码的考生,可使用本石而中,"登录密码重置"功能或通 | 注:登录密码区分大小写字母,本次考试期间首次登录系统<br>登录密码为身份证号(或护照号)后六位。                                  |
| 过学校、县区招考机构将登录密码重置为首次登录默认密码。<br>5.忘记短信验证码可通过注册的手机号码在"找回短信验证码"中重                                   | 短信验证码: 请输入短信验证码                                                                    |
| 新获取。<br>6.若更换手机号码请联系学校管理员。<br>7.点击查看各级招生考试机构报名咨询电话。                                              | 注:短信验证网区分大小写字母,本次考试篇次登录系统1<br>下方的"手机注册"按钮,获取短信验证码(本次考试哪)<br>有效,下次登录时无需重新获取),请受备保管。 |
|                                                                                                  | 图片验证码: 请输入图片验证码                                                                    |
|                                                                                                  | 手机注册 登录                                                                            |

4. 初始密码修改

首次登录,系统将强制修改初始登录密码,如下图所示:

|                         | 初始修改密码                                     |
|-------------------------|--------------------------------------------|
| 请输入新密码:                 | •                                          |
|                         | 密码必须由8至16位的大小写英文字母和数字组成,如:ABC123abc        |
| 请再次输入新密码:               |                                            |
|                         | 与新密码一致                                     |
| 登录图                     | 容码修改                                       |
| 计卷,注意开始记录 并成美风等 古记家四可以去 | 整字五十 "登寻你四世里" 计学术通过学校 目下切关机 计修数寻常四世里上举场登寻职 |

## 5. 重置密码

若非首次登录且忘记密码,需要在登录页面右侧"考生登录" 下方点击【登录密码重置】按钮,如下图所示:

| 2022年学考报名冬季学业水平合格考试                                                                                                    | 考生登录                                                     |                                          |
|----------------------------------------------------------------------------------------------------|----------------------------------------------------------|------------------------------------------|
| 登录必读                                                                                                    | 考籍号(学籍号): 商输入考籍号(学籍号)                                    |                                          |
| 1.参加本次考试的所有考生,首次登录需点击右侧下方" <b>手机注册</b> "<br>快知中时注册后,方可再是系统进行服务制度                                                                                                 | 注:考缮号为19位数字。                                             |                                          |
| 2.手机扩起进口,需输入考籍号、身份证号和手机号,获取短信验证码<br>后完成注册操作。                                                                                                    | 登录案码: 清输入登录密码                                            | 0                                        |
| 3.手机注册完成后,考生登录系统时需输入考籍号(学籍号)、登录<br>密码(首次登录默认为身份证号后六位)和短信验证码。<br>4.忘记登录密码的考生,可使用本页面中"登录密码重置"功能或通<br>过学校、县区招考机构将登录密码重置为首次登录码重置。<br>5.忘记短信验证码可通过注册的手机号码在"找回短信验证码"中重 | 注:登录密码区分大小写字母,本次<br>登录密码为身份证号(或护照号)后                     | 考试明间首次登录系统时,<br>;六位,                     |
|                                                                                                    | 短情验证码: 请输入短信验证码                                          |                                          |
| 新获取。<br>6 若更换手机号码清联系学校管理员。<br>7.点击查看各级招生考试机构很名咨询电话。                                                                                                    | 注:是南给证码区分大小写字母,本<br>下方的'手机注册'按钮,却取进借<br>有效,下次登录时无需整新获取), | 次考试首次登录系统请点:3<br>验证码(本次考试期间——]<br>请妥義保管。 |
|                                                                                                    | 图片验证码: 请输入图片验证码                                          | 000000                                   |
|                                                                                                    | 手机注册                                                     | 登录                                       |

进入登录密码重置页面,输入考籍号(学籍号)、手机号码、 短信验证码、图片验证码,点击【登录密码重置】按钮,弹出"登 录密码重置成功!"点击确定跳转到登录页面,如下图所示:

| ④ 山东省普通高中学业水平合格考试》               | 网上报名系统                                                           |
|----------------------------------|------------------------------------------------------------------|
|                                  | 登录密码重置                                                           |
| 考籍号(学籍号):                        | 请输入考籍号(学籍号)                                                      |
| 手机号码:                            | 请输入注册的手机号码                                                       |
| 短信验证码:                           | 注: 自次登录系统时注册的手机号码<br>请输入短信验证码                                    |
| 圈片验证码:                           | 请输入图片验证码                                                         |
|                                  | 回登录密码重置                                                          |
| 注意<br>1、接收短信<br>2、如未收至<br>3、登录密码 | 育前,请关闭手机短信拦截功能;<br>则短信,请更换其他手机号码或五分钟后再试;<br>马重置和短信验证码找回每天共有十次机会。 |

| 登录翻重置成功!<br>通高中学业水平合<br>登录重置成功后登录密码为<br>照号)后六位 | × (                      |
|------------------------------------------------|--------------------------|
| 登录密                                            | 码重置                      |
| 考缩号(学籍号):                                      |                          |
| 注:1962数学<br>手机号码:                              |                          |
| 注:首次登录系统时注短信验证码(                               | 册的手机号码                   |
| 图片验证码:                                         | 892332                   |
| 返回                                             | 登录密码重置                   |
| 1、接收短信前,请关闭手机制<br>2、如未收到短信,请更换其他               | 豆信拦截功能;<br>也手机号码或五分钟后再试; |
|                                                |                          |

## (二) 信息核对

考生在信息核对阶段成功登录系统后,进入信息核对页面, 核对基本信息,信息核对无误后,点击下方的【确认信息】,如 下图所示:

🕘 退出

#### 😥 山东省普通高中学业水平合格考试网上报名系统

| 1 信息核对 | 信息核对                                                                         |                                                 |                   |
|--------|------------------------------------------------------------------------------|-------------------------------------------------|-------------------|
|        | 重要提示                                                                         |                                                 |                   |
| 2 科目报考 | 1.考生需认真核对以下考籍基本信息。若任意一项信<br>核查或修改。因考生本人未在报名期间内认真核对表<br>2.若信息无误,点击"确认信息"进行确认。 | 息有误(包括照片),考生需在报名期间内立即<br>第籍信息影响正常参加考试的,后果由考生承担。 | 联系班主任,由学校管理员在基教平台 |
| 3 缴费确认 | 考籍基本信息                                                                       |                                                 |                   |
|        | 考籍号(学籍号):                                                                    | 姓名:                                             | -                 |
| 不载准考证  | 身份证号/证件号:                                                                    | 性别:                                             |                   |
|        | 生源学校:                                                                        |                                                 |                   |
|        |                                                                              |                                                 |                   |
|        |                                                                              | 确认信息                                            |                   |

## (三) 科目报考

考生信息核对后,进入科目报考流程页面,选择要报考的科目,点击【提交缴费】,如下图所示:

|       | 科目报考                                                                                                    |    |
|-------|----------------------------------------------------------------------------------------------------|----|
| 信息核灯  | 重要提示                                                                                                    |    |
| 科目报考  | <ol> <li>1.考生在未合格科目中可选择一科或多科考试科目,确认报考信息无误后,点击"提交缴费",完成缴费后可在本页面查看已缴费科目</li> <li>2.对已发起但未缴费科目,考生直接点击"提交缴费"按钮,完成本笔缴费。</li> </ol> | ∃. |
|       | 考籍基本信息                                                                                                    |    |
| 缴费确认  | 考籍号(学籍号): 姓名:                                                                                                    |    |
|       | 身份证号/证件号: 性别: 性别:                                                                                                    |    |
| 下载准考证 | 生源学校:                                                                                                    |    |
|       | 已考科目成绩 注意:已合條料目无需报考<br>思想政治:合格,语文:合格,数学:不合格                                                                                   |    |
|       | 未合格科目 注意:请先确认好需报考的科目,以免错报或属报,发起激素后无法传改                                                                                        |    |
|       | □ 数字 □ 物理 □ 化字 □ 外语 □ 历史 □ 地理 □ 生物 □ 信息技术 □ 通用技术                                                                              |    |
|       | 已繳费科目(繳费:0元)                                                                                                    |    |
|       | 已发起缴费但未缴费科目/未支付科目(费用:0元)                                                                                                    |    |

#### (四) 缴费确认

1. 青岛考生缴费

选择报名科目,点击【提交缴费】按钮后进入缴费确认页面, 如下图所示:

|               | <b>徽费确认</b>                                                                                                    |
|---------------|----------------------------------------------------------------------------------------------------|
| 信息核对          | 注意事项                                                                                                    |
|               | 1.缴费时不要关闭操作页面。                                                                                                    |
| 科目报考          | 2.若网上银行提示扣款成功或通过交易记录和账户余额直到已扣款,但报名网站没有提示缴费成功,一 <mark>定不要再次缴费</mark> ,务必等第二天下午早<br>登录报名系统查看缴费结果。                                        |
| AL AND A DO N | 3.青岛银联缴费二维码有效时长30分钟,二维码失效后点击"重新获取二维码"按钮刷新支付二维码。                                                                                        |
| 邀费伸认          | 4. 缴费时间:                                                                                                    |
|               | 缴费信息                                                                                                    |
| 下载准考证         | 考籍号(学籍号):111111 身份证号/证件号:111111 姓名: <b>老王</b>                                                                                          |
|               | 目前状态                                                                                                    |
|               | 状态1:尚未邀费,须邀纳报考费 未邀费科目为:教学                                                                                                    |
|               | <ol> <li>1.点击"网上缴纳报考费"按钮后,显示缴费二维码。</li> <li>2.打开手机微信、支付宝扫一扫功能,扫描二维码开始缴费。</li> <li>3.手机提示缴费成功后,必须在本页面点击"手机支付已完成"按钮查看最新的缴费结果。</li> </ol> |

点击【网上缴纳报考费】按钮,系统显示银联缴费页面,如 下图所示:

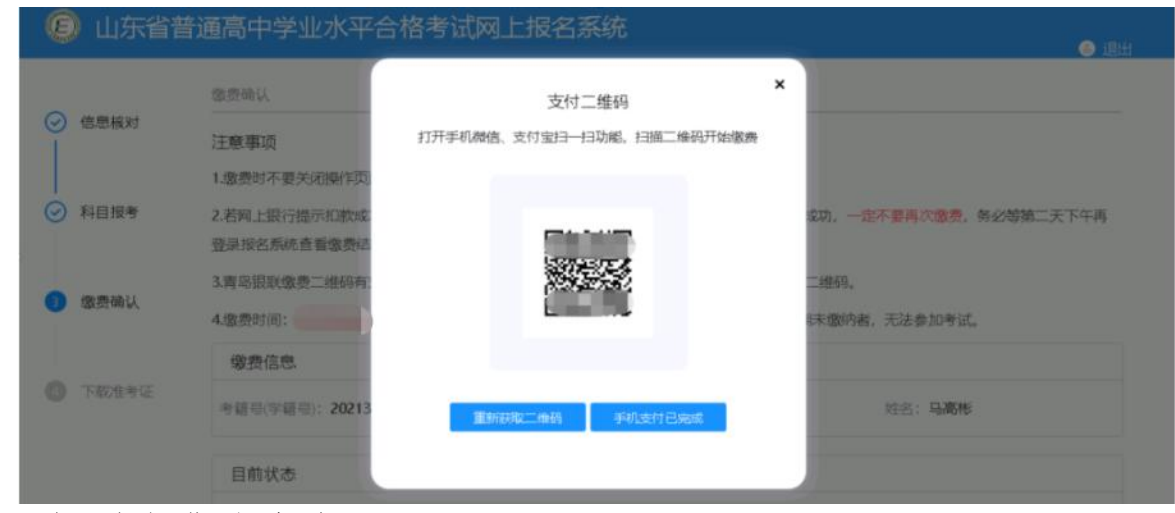

银联缴费注意事项:

(1)手机提示缴费成功后,须在本页面点击【手机支付已完成】按钮才能查看最新的缴费结果。

(2) 报名系统中显示缴费成功后才能继续追加报考科目。

(3) 缴费时不要关闭操作页面,一直要等到报名网站提示 缴费成功后再退出系统,关闭页面。

(4)若网上银行提示扣款成功或通过交易记录和账户余额 查到已扣款,但报名网站没有提示缴费成功,一定不要再次缴费, 务必等第二天下午再登入报名系统查看缴费结果。

(5) 缴费二维码将在30分钟后失效,需要重新进入本页面 获取新的二维码。

2. 非青岛考生缴费

① 山东省普通高中学业水平合格考试网上报名系统

选择报名科目,点击【提交缴费】按钮后进入缴费确认页面, 如下图所示:

| <b>黎费确认</b>                                                                                                    |
|----------------------------------------------------------------------------------------------------|
| 一、操作流程                                                                                                    |
| 点击网上缴纳报考费→显示缴费页面→选择缴费方式→进行支付→提示扣款成功→系统跳转至网上报名缴费页面。<br>一 注 <b>音事</b> 项                                                                                                    |
| 一、/10/F/A<br>1.繳费时不要关闭操作页面。<br>2.若网上银行提示扣款成功或通过交易记录和账户余额查到已扣款,但报名网站没有提示缴费成功,一定不要再次燃费,务必                                                                                                    |
| 等第二天下午再登录报名系统查看缴费结果。<br>3.缴费时间:                                                                                                    |
| 三、因銀行支付平台安全升级,不再支持TLS1.0协议,在使用Windows7、IE8(或更低版本操作系统、浏览器)缴费时,<br>如点击【网上缴纳报考费】按钮后元表显示支付页面(光大云像费),请参照以下几个方法尝试解决:                                                                                             |
| 1.換用興他电脑、使用高版本操作系统(如: Windows10)的浏览器进行缴费。<br>2.換用興他浏览器(如: 360、QQ、猫豹、獾狗等浏览器)切换至"极速模式",或者使用谷歌浏览器进行缴费。<br>3.如使用IE浏览器,在"Internet选项"的"高级"选项卡中,将"使用TLS1.0"和"使用TLS1.1"勾掉(即:不选择),将<br>"使用TLS1.2"选中勾上,点击"确定"后再进行缴费。 |
| 総裁信息                                                                                                    |
| 考籍号(学籍2021370113000131040 身份证号/证件37011320060212018X 姓名: <b>袁梦</b><br>号): 号;                                                                                                    |
| 目前状态                                                                                                    |
| 状态1. 尚未常畏须激纳报考费 未常要科目为北学                                                                                                    |
|                                                                                                    |

点击【网上缴纳报考费】按钮后,将针对选考科目进行缴费, 系统会显示光大银行缴费页面,选择'云闪付'如下图所示:

| Ø #     | 4日报考 二、注意事项                                                                                                    |                |
|---------|----------------------------------------------------------------------------------------------------|----------------|
|         | 1.紫费时不要关闭操作页面。                                                                                                    |                |
| 古思      |                                                                                                    | - 2            |
|         | 〇 光大云旗费<br>Clude Fee Phyment                                                                                                    |                |
|         | 通行储核对交易信息,谨防诈骗1 黄在30分钟内完成支付,百胜订单将自动取消                                                                                                    |                |
|         | 行動協員                                                                                                    | 订购会额 。         |
|         | 1782                                                                                                    | 的中面的           |
|         | 第21月日 ませたず                                                                                                    |                |
|         | X11/234                                                                                                    |                |
|         | 📪 云闪付 🖉 微信支付 🧕 支付宝支付                                                                                                    |                |
|         |                                                                                                    |                |
|         |                                                                                                    |                |
|         | 立即支付                                                                                                    |                |
|         |                                                                                                    |                |
|         |                                                                                                    |                |
|         | ~                                                                                                    |                |
|         |                                                                                                    |                |
|         | Windig 银联支付 (main filling filling fil | 24小时资源的线 95516 |
|         |                                                                                                    |                |
|         | 订单金额:元 订单编号 商户名称: 云敬费 (非税)                                                                                                    | 订单详情 •         |
|         |                                                                                                    |                |
|         | AutoConvolution / Sciences, Methodes and Louise Address (Science)                                                                                                    |                |
|         | 银联天号: 個寶儀有 (儲蓄卡) 使用其他卡付款                                                                                                    |                |
|         | 银行植留手机号: 新展玉机号已会费?                                                                                                    |                |
|         | (2)((1))((1))((1))((1))((1))((1))((1))(                                                                                                    |                |
|         |                                                                                                    |                |
|         | ☑ 记住本号                                                                                                    |                |
|         | ABBLA13.0X                                                                                                    |                |
|         |                                                                                                    |                |
|         |                                                                                                    |                |
| 4 17 () | 此仕十儿, 此一团化二                                                                                                    |                |
| 远洋 1    | <b></b> 箴信文竹´, 如卜图所示:                                                                                                    |                |
|         | 📵 山东省普通高中学业水平合格考试网上报名系统                                                                                                    |                |
| 信息      |                                                                                                    | - Ø ×          |
|         | O 光大云啟 费<br>Cutal Fas Fagment                                                                                                    |                |
|         | 请行每就对交易信息,提问许强1 请在30分钟内书成文付,否则订单将由必定当                                                                                                    |                |
|         | Umet                                                                                                    | 订单金额           |
|         | 微調頂目 山在省学业水正来研究在南                                                                                                    |                |
|         | 1995年4日 山水田子 記水 1 9 863 10 19<br>空付方式                                                                                                    |                |
|         |                                                                                                    |                |
|         | 🤤 黃闪付 💋 補偿支付 🧟 支付室支付                                                                                                    |                |
|         |                                                                                                    |                |
|         |                                                                                                    |                |
|         | The manufacture war                                                                                                    |                |
|         |                                                                                                    |                |
|         |                                                                                                    |                |
|         |                                                                                                    |                |

| 选择 | 支付宝支付′,如卜图所不:<br>(如为自己间升于亚尔平白哈东风网上版名称)                         | ● 重用                  |
|----|----------------------------------------------------------------|-----------------------|
|    | 1.傲费时不要关闭操作页面。<br>2.若网上银行提示如款成功或通过交易记录和账户余额查到已扣款,但服名网站没有提示敬费或项 | 0. 一定不要再次重要,务必等第二天下午再 |
| 88 |                                                                | - 🛛 ×                 |
|    | 光大云酸荷<br>CludfePggmed<br>请仔细核对交易信息。谨切许骗!请在30分钟内完成支付,否则订单符自动取消  |                       |
|    | 订单编号                                                           | 订单金额 🖌                |
|    | 徽费项目<br>支付方式                                                   |                       |
|    | 🥶 云闪村 🔗 微信支付 🛃 支付室支付                                           |                       |
|    |                                                                |                       |

光大缴费注意事项:

(1) 缴费时不要关闭操作页面,等到报名网站提示缴费成功后再退出系统,关闭页面。

(2)若网上银行提示扣款成功或通过交易记录和账户余额 查到已扣款,但报名网站没有提示缴费成功,一定不要再次缴费, 务必等第二天下午再登入报名系统查看缴费结果。

3. 缴费阶段考生重点注意事项

(1)已提交报考科目,但尚未发起缴费操作的可以进行修改,在左侧导航栏点击【科目报考】重新选择科目后提交。

(2) 不存在尚未缴费的科目时,可以进行追加科目,在左侧导航栏点击【科目报考】选择科目后提交。

(3)已发起缴费操作,但尚未成功缴费的,不可以修改和 追加科目。 (4) 已成功缴费的科目,报考科目不能修改。

(5) 若外语已成功缴费, 需修改语种的请联系学校管理员。 (五) 下载准考证

考生在下载准考证阶段成功登录系统后,点击左侧 导航栏 "下载准考证",进入下载准考证页面,点击【下载准考证】按 钮进行下载,如下图所示:

| (2) 山东省                                             | 🍮 退出  |       |  |
|-----------------------------------------------------|-------|-------|--|
| ✓ 信息核对                                              | 下载准考证 |       |  |
| Ĭ                                                   |       | 下载准考证 |  |
| <ul> <li>         → 科目报考         →      </li> </ul> |       |       |  |
| ⊘ 缴费确认                                              |       |       |  |
| ④ 下载准考证                                             |       |       |  |

(六) 退出系统

为确保信息安全,每次登录操作结束后,建议退出系统。请 点击页面右上方的【退出】按钮,退出系统,完成本次操作。